## 1. Outlook2003 を起動します。

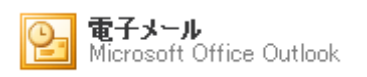

## 2. メニューバーの「ツール(T)」から「電子メール アカウント(A)…」を選択します。

| 🧕 受信トレイ - Microsoft                          | Outlook   |                          |         |
|----------------------------------------------|-----------|--------------------------|---------|
| : ファイル(E) 編集(E) 表示(                          | 🕖 移動(G) 🖸 | ツール(D) アクション(A) ヘルプ(H)   |         |
| : 🕥 新規作成(N) 🔹 🖂 🐴                            | 🗙 🛛 🔍 返信  | 送受信(E)                   | 山連      |
| メール                                          | 受信トレイ     | 検索(1)                    | ,       |
| お気に入りフォルダ                                    | 並べ替え:日(   | アドレス帳(B) Ctrl+Shift+B    | e Out   |
| 🤤 受信トレイ (1)                                  |           | 注 仕訳ルールと通知(1)            | 3 開多    |
| 〇〇 未読のメール<br>〇〇 フラグの設定されたメール<br>〇〇 送信済みアイテム  |           | う "削除済みアイテム"フォルダを空にする(Y) | ok ユー   |
|                                              | Microsof  | 電子メール アカウント(A)           | 400     |
| すべてのメール フォルダ                                 |           | ユーザー設定( <u>C</u> )       | だき、さ    |
| 日 🧐 個人用フォルダ 🏠                                |           | オプション(の)                 | look (2 |
| □ ◇ ト書き                                      |           | *                        | 戈しまし    |
| <ul> <li>受信トレイ (1)</li> <li>送信トレイ</li> </ul> |           | Outlook<br>ます:           | 2003 7  |

3.「**電子メールアカウント**」の「既存の電子メールアカウントの表示と変更(<u>V</u>)」を選択して、「次へ(<u>N</u>) >」ボタンをクリックします。

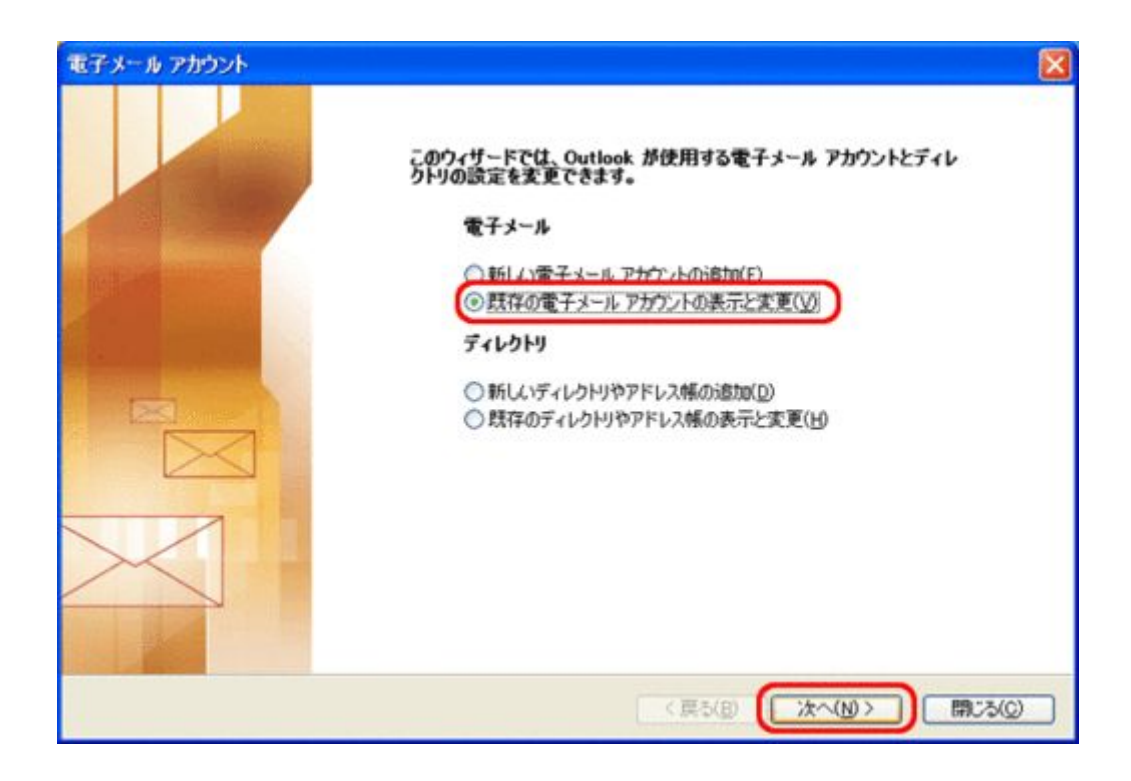

4. 変更したいアカウントが選択されている事を確認し、「**変更(**<u>C</u>)…」ボタンをクリックします。

| 電子メール アカウント               |                                    | X        |
|---------------------------|------------------------------------|----------|
| 電子メール アカウント<br>選択したアカウントの | D設定を変更したり、利潤にます。                   | ž        |
| 以下の順番で各アカウント              | の電子メールを処理します:                      |          |
| 名前<br>mail.bbm-*.jp       | 種類<br>POP/SMTP (既定)                |          |
| 新著電子メールの配信場)<br>個人用フォルダ   | 新帆):<br>▼ 新規の Outlook データ ファイル(Q)_ |          |
|                           | 〈戻る(B)                             | 完了 キャンセル |

5.「詳細設定(M)…」ボタンをクリックします。

| 電子メール アカウント                                  |                                          |                                                  | X            |
|----------------------------------------------|------------------------------------------|--------------------------------------------------|--------------|
| インターネット電子:<br>電子メール アカ                       | メールの設定(POP3)<br>ウントを使用するこよ、以下の           | 項目をすべて設定してください。                                  | 长            |
| ユーザー情報                                       |                                          | サーバー情報                                           |              |
| る町(1)-<br>雪子メール アドレス(E):                     | mail bbm.* in                            | 受信メール サーバー (POP3/U):<br>送信メール サーバー (SMTP)(O):    | d, lut, liem |
| <b>L</b>                                     | (mail.ppm)                               |                                                  | mairhuilp    |
| メール サーバーへのロ                                  | ヴォン情報                                    | 設定のテスト                                           |              |
| アカウント名(山):                                   | bbm                                      | この画面内に情報を入力したら、アカウントのテストを行うこともお勧めします。テフトを定くすることも |              |
| パスワード(P):                                    | *****                                    | 設定のテスト) をクリックします (ネッ<br>(いる必要があります)。             | トワークに接続されて   |
| <b>I</b>                                     | ペスワードを(保存する(B)                           | アカウント設定のテスト(D)                                   |              |
| メールサーバーがやれたパスワード記録<br>いる場合には、チェッ<br>てください(L) | キュリティで「保護さ<br>(SPA) に対応して<br>り ボックスをオンにし |                                                  | [詳細設定(M]]    |
|                                              |                                          | (戻う(8))                                          | 次へ(10) キャンセル |

6.「インターネット電子メール設定」で「送信サーバー」タブを選択します。

| インターネット電子メール設定                                                         | ×        |
|------------------------------------------------------------------------|----------|
| 全般 送信サーバー 接続 詳細設定                                                      | _        |
| ☑送信サーバー (SMTP) (は認証が必要(○)                                              |          |
| ⊙ 受信メール サーバーと同じ設定を使用する(山)                                              |          |
| ○ 次のアカウントとパスワードでログオンする(L)                                              |          |
| パスワード(P):                                                              |          |
| ✓ パスワードを保存する(B)                                                        |          |
| □メールサーバーがセキュリティで保護されたパスワード認証(SPA)<br>に対応している場合には、チェックボックスをオンにしてください(S) |          |
|                                                                        |          |
|                                                                        |          |
|                                                                        |          |
|                                                                        |          |
|                                                                        |          |
|                                                                        |          |
|                                                                        |          |
| OK キャンセル                                                               | <i>,</i> |

「送信サーバー(SMTP)は認証が必要(O)」にチェックを入れます。

「受信メール サーバーと同じ設定を使用する(U)」が選択されている事を確認します。

7.「詳細設定」タブを選択します。

| インターネット電子メール設定                                       |
|------------------------------------------------------|
| 全般 送信サーバー 接続 詳細設定                                    |
| サーバーのポート番号                                           |
| 受信サーバー (POP3)(I): 110 標準設定(D)                        |
| □ このサーバー(は暗号化された接続 (SSL) が必要(E)<br>送(きサービー (SMTDYO)) |
|                                                      |
| 」このサーバーは喧ちにこれに接続(33C)が必要(O)<br>サーバーのなく) アウト(エ)       |
| 短い - 長い 1分                                           |
| 配信                                                   |
| ロサーバーにメッヤージのコピーを置く(1)                                |
| □ サーバーから削除する(R) 10 ◆ 日後                              |
| □ 閉『除済みアイテム] から削除されたら、サーバーから削除(M)                    |
|                                                      |
|                                                      |
|                                                      |
|                                                      |
| OK キャンセル                                             |

「送信サーバー(SMTP)(O):」の欄に「587」と入力します。